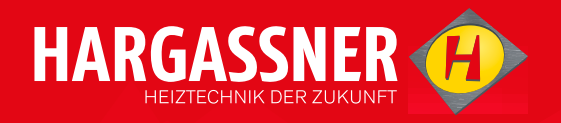

# BEDIENUNGSANLEITUNG

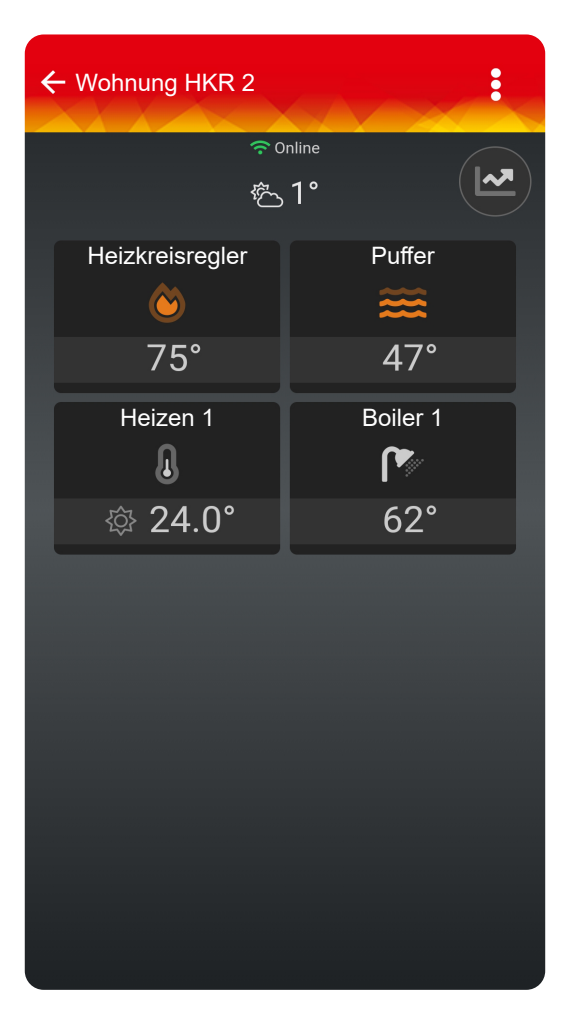

# APP

hargassner.com

# Inhaltsverzeichnis

| 1   | Anmelden und Registrieren      | 3 |
|-----|--------------------------------|---|
| 2   | Allgemeine App-Einstellungen   | 3 |
| 2.1 | Registrieren der ersten Anlage | 3 |
| 2.2 | Registrieren weiterer Anlagen  | 5 |
| 2.3 | Verwalten der Anlagen          | 5 |
| 2.4 | Mein Profil                    | 5 |
| 2.5 | Fernwartung                    | 6 |
| 2.6 | Benachrichtigungen             | 6 |
| 3   | Meine Anlage                   | 6 |
| 3.1 | Übersicht der Anlage           | 6 |
| 3.2 | Einstellen eines Heizkreises   | 7 |
| 3.3 | Verlaufsanzeige der Anlage     | 7 |

### 1 Anmelden und Registrieren

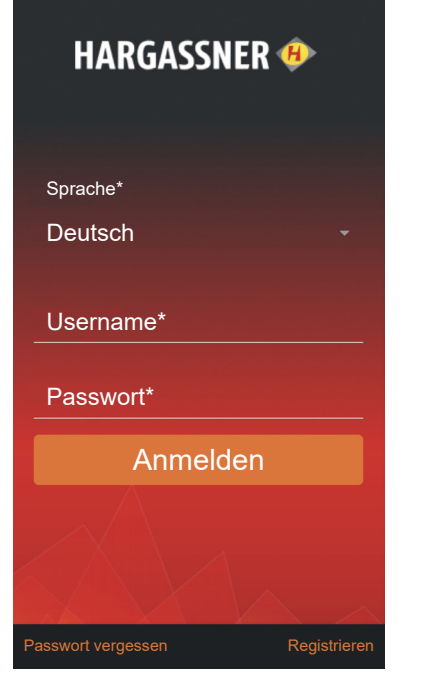

### Anmelden

Das Fenster zur Anmeldung öffnet sich.

- Anmeldung durchführen
  - Sprache wählen
  - $\ensuremath{\square}$  Username und Passwort eingeben
  - Einloggen durch Drücken auf Anmelden

### Passwort vergessen

Sollte das Passwort vergessen worden sein, kann mit **Pass**wort vergessen ein neues Passwort vergeben werden.

### Registrieren

Registrierung eines neuen Benutzers.

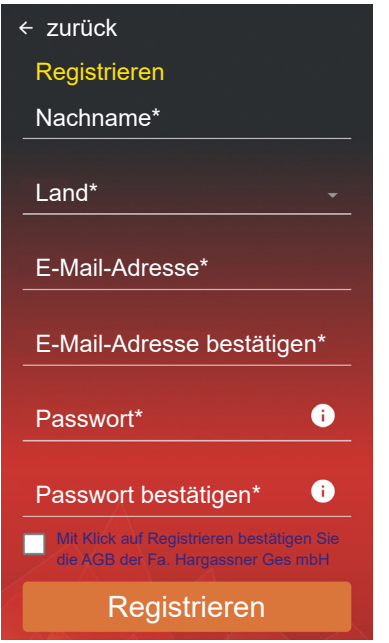

- **Registrierung durchführen**
- Häkchen setzen, um die AGB der Fa. Hargassner Ges mbH zu bestätigen
- Mit Drücken auf **Registrieren** ist die Registrierung abgeschlossen

## 2 Allgemeine App-Einstellungen

### 2.1 Registrieren der ersten Anlage

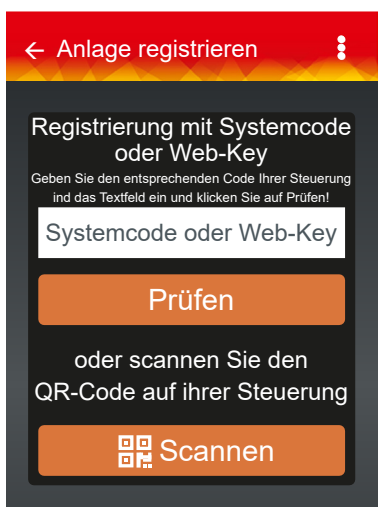

Das Fenster **Anlage registrieren** öffnet sich bei erstmaliger Anmeldung automatisch

- 2.1.1 Standardsteuerung und Heizkreisregler
- Im Standard-Menü auf das Hargassner-Logo drücken

| IP-Adresse<br>IGW-SN | 123.456.7.890<br>VIGW-123456 |
|----------------------|------------------------------|
| mqtt.hargassner.at   | Ok                           |
| Status               | MQTT connected-idle          |
| App-Code             | Neu verbinden                |

- Pfeiltaste Info Web drücken
- → Wechsel auf die Infoseite Web
- □ Taste App-Code drücken
  - → Es wird ein QR-Code und ein neunstelliger Web-Key erstellt

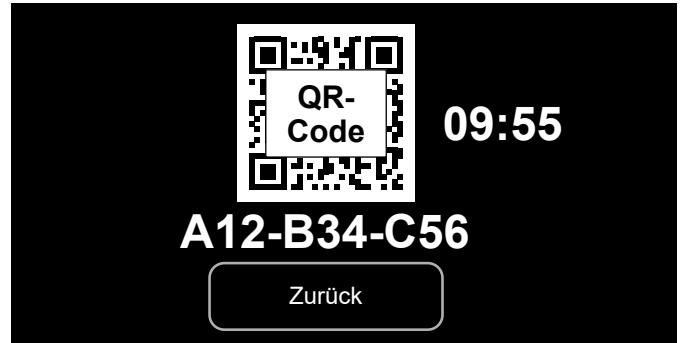

QR-Code und Web-Key sind 10 Minuten aktiv.

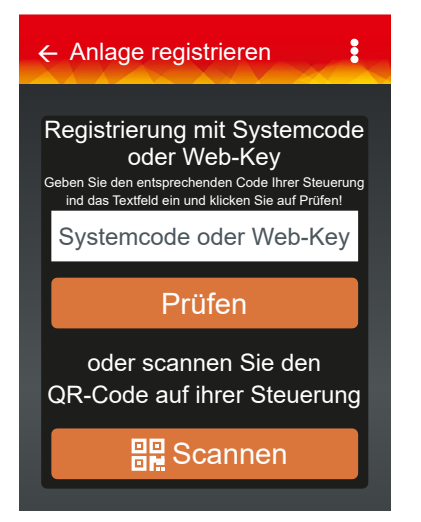

- Mit der Hargassner-App den QR-Code scannen oder Web-Key eingeben
- C Kessel oder HKR benennen und Land auswählen

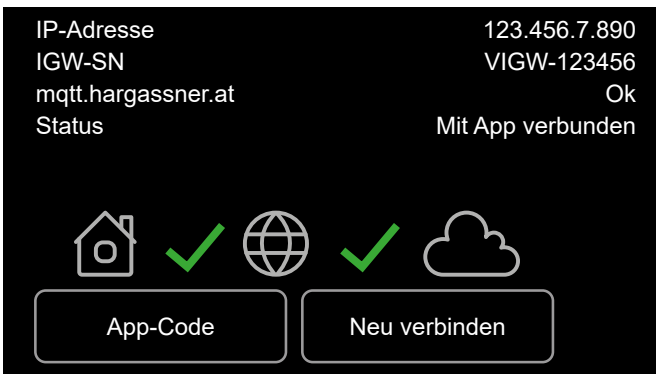

Bei erfolgreicher Verbindung ändert sich der Status zu **Mit App verbunden**.

### 2.1.2 Smart-Steuerung

#### Web-Key und QR-Code

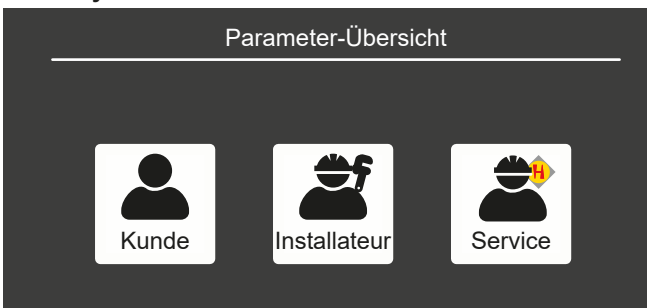

#### □ In der Parameter-Übersicht Kunde auswählen

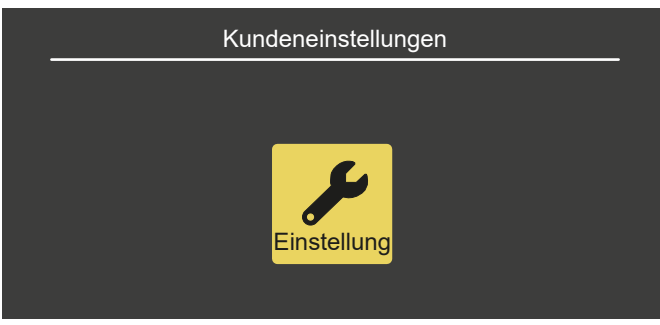

In den Kundeneinstellungen auf Einstellung drücken und den letzen Parameter auswählen

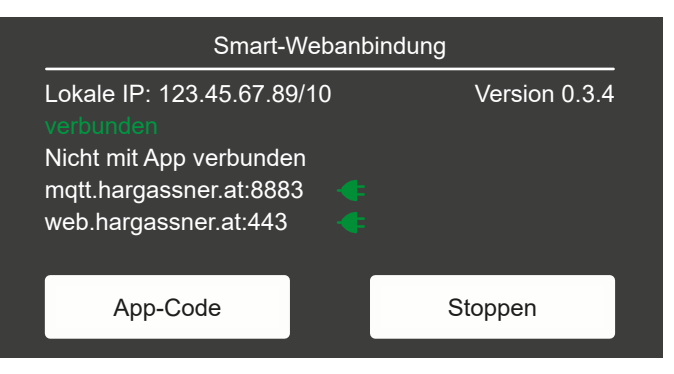

### Taste App-Code drücken

Es wird ein QR-Code und ein neunstelliger Web-Key erstellt

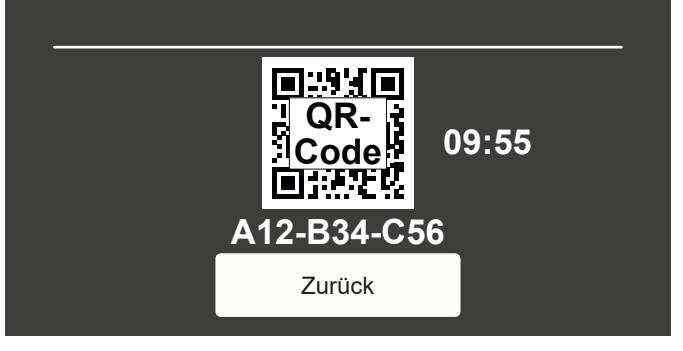

QR-Code und Web-Key sind 10 Minuten aktiv.

Mit der Hargassner-App den QR-Code scannen oder Web-Key eingeben

#### Anlage registrieren

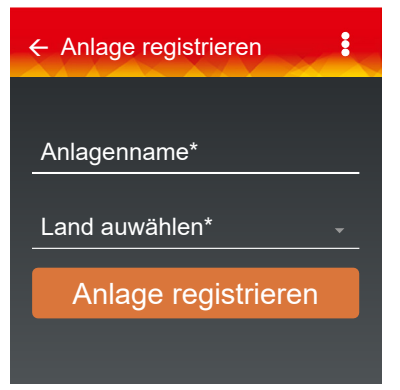

#### Anlagenname

Der Anlagename ist frei wählbar.

#### Land auswählen

Mit der Angabe **Land auswählen** wird auch die Zeitzone festgelegt. Mit Drücken auf **Anlage registrieren** ist die Registrierung der Anlage abgeschlossen.

→ Auf dem Display erscheint ein Hinweis, dass die Anlage offline ist, bis alle Daten automatisch übertragen sind. Dieser Vorgang kann 1 bis 2 Minuten dauern

### Meine Anlage

| ← Anlage registrieren |             |  |  |  |
|-----------------------|-------------|--|--|--|
| ە<br>ئى<br>كى         | nline<br>1° |  |  |  |
| Heizkreisregler       | Puffer      |  |  |  |
| 75°                   | 47°         |  |  |  |
| Heizen 1              | Boiler 1    |  |  |  |
|                       | 62°         |  |  |  |

Ist die Anlage erfolgreich registriert, erscheint diese symbolhaft auf dem Display.

Beim Starten der App, erscheint diese Anlagenübersicht automatisch.

### 2.2 Registrieren weiterer Anlagen

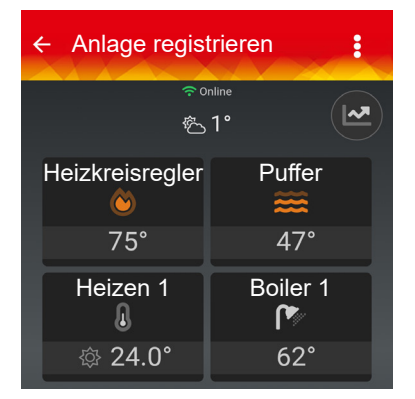

Durch Drücken auf kann die Anzeige **Anlage registrieren** erneut geöffnet und weitere Anlagen hinzugefügt werden. ⇒ "2.1 Registrieren der ersten Anlage" auf Seite 3

#### Anlagen

| Anlagen                                                     | : |
|-------------------------------------------------------------|---|
| EnAn Sandbox / HKR<br>HKR2<br>SW: V_HKR2eu<br>IGW: 00033372 | ÷ |
| My Nano<br>Nano.2 32<br>SW: V14.Okf_TVD7<br>IGW: 0012539    | ÷ |
| Wohnung HKR2<br>HKR2<br>SW: V_HKR2d<br>IGW: 0000379         | ÷ |

Bei mehreren Anlagen werden diese in der Anlagenliste angezeigt.

### 2.3 Verwalten der Anlagen

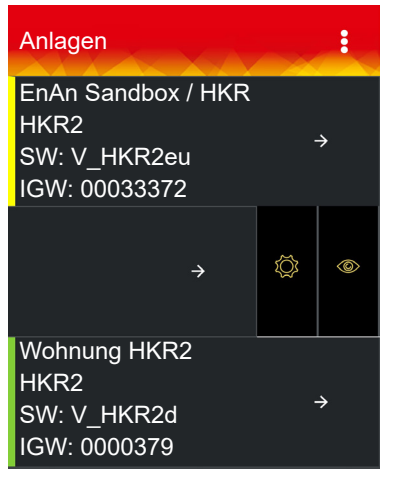

Ist nur eine Anlage registriert, gelangen Sie durch Drücken auf und Auswählen der Anzeige **Meine Anlage** zur Anlagenliste.

Anzeigebalken des Betriebszustandes

- Grün = Anlage im Normalbetrieb
- Gelb = Anlage gibt eine Info aus
- Rot = Anlage hat eine Störung

Durch Wischen von 

nach links werden die Funktionen

Einstellungen und Löschen eingeblendet.

- → Löschen 🔟 entfernt die Anlage aus dem System
- → Bei betreuten Anlagen erscheint das Symbol 
   → Betreuer mit Löschen entfernen

### 2.4 Mein Profil

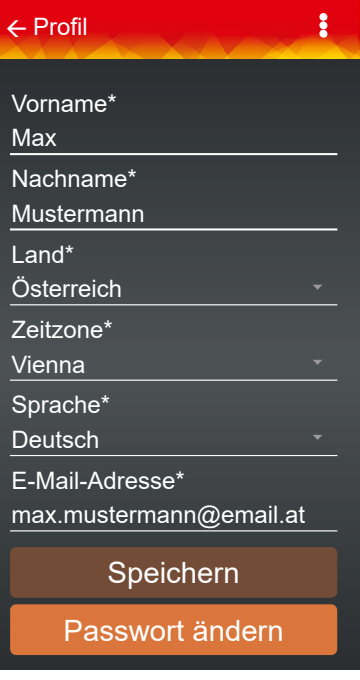

### Profil

Durch Drücken auf **E** Mein Profil erscheint das Fenster Profil

Profil einsehen bei mehreren registrierten Anlagen

Durch Drücken auf e oder **Mein Profil** aund den Namen des Betreibers Max Mustermann erscheint das Fenster **Profil** der jeweiligen Anlage

→ Anzeige der bei der Registrierung eingegebenen Daten

### Ändern der Profildaten

- D Änderungen durch Drücken auf das jeweilige Feld
- $\rightarrow$  Ändern der Profildaten nur von eigenen Anlagen möglich

### 2.5 Fernwartung

| ← Wohnung HK                               | (R2 <b>:</b>     |  |
|--------------------------------------------|------------------|--|
| Einstellungen                              | Benachrichtigung |  |
| Installateur                               | Ŧ                |  |
| Betreuer                                   | <b>e</b>         |  |
| Max Mustermann →<br>Magdalena Musterfrau → |                  |  |
|                                            |                  |  |

- Durch Drücken auf Einstellungen oder auf und wird ein Installateur oder Betreuer hinzugefügt
- → Installateur-ID laut zuständigem Installateur

Mit Setzen des Hakens 🗹 darf die Firma Hargassner die Anlage bei Bedarf konfigurieren.

### 2.6 Benachrichtigungen

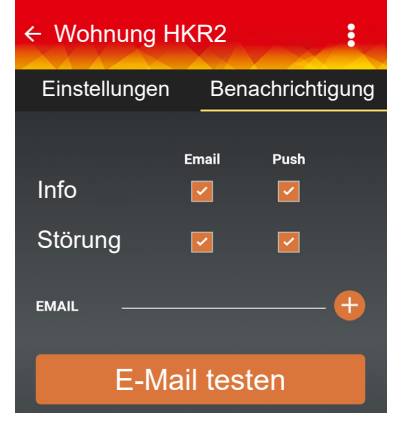

Durch Drücken des Symbols **Benachrichtigung** und Setzen des Hakens werden Info-Meldungen und Störungen per E-Mail oder Push Notification aktiviert.

- → Möchte ein Beobachter die Information nicht haben, muss sie auf seinem Gerät deaktiviert werden
- → Überprüfen der Benachrichtigungen mit E-Mail testen

### 3 Meine Anlage

### 3.1 Übersicht der Anlage

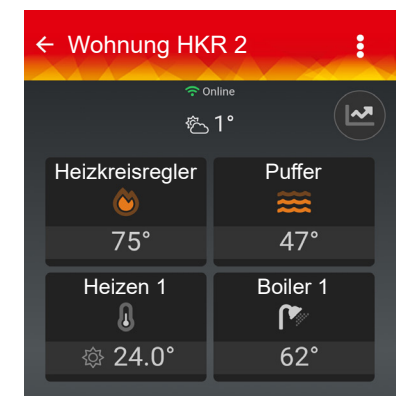

Durch Drücken auf das jeweilige Symbol oder durch Wischen des aktuell angezeigten Bildes, öffnet sich die Anlage.

- In der App werden die tatsächlichen Temperaturen angezeigt.
- Funktion ist mit digitalen FR35 und FR40 möglich
- Funktion bei FR25 eingeschränkt
- → Anzeige der Raumtemperatur nur sichtbar, wenn der Temperaturfühler eingestellt ist

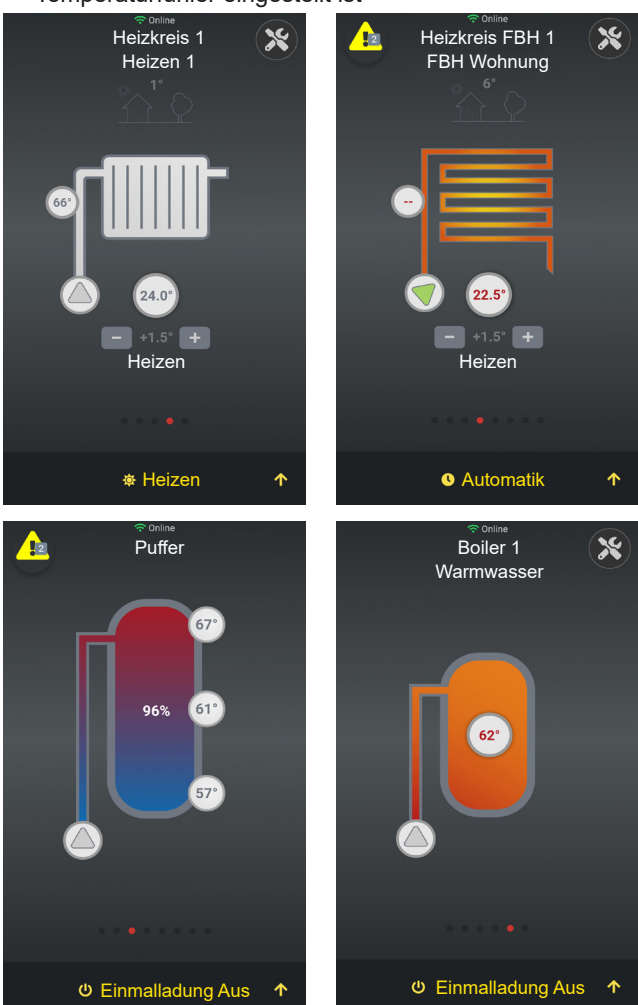

→ Bei mehreren Anlagen öffnet sich die Übersicht durch Drücken auf die jeweilige Anlage

### 3.2 Einstellen eines Heizkreises

Durch Drücken auf sich die Temperatur
 Durch Drücken auf werden weitere Parameter angezeigt

Liegt eine Info oder Störung vor, erscheint das Symbol 🛕

- Gelbes Dreieck = Info
- Rotes Dreieck = Störung
- Zahl = Anzahl der Meldungen
- → Durch Drücken auf das Symbol werden die Meldungen angezeigt

Die Symbole Altern, Automatik, Einmalladung Aus, ... zeigen den aktuellen Heizkreismodus an. Durch Drücken auf Agelangt man zu weiteren Einstellungen des Heizkreismodus.

### 3.2.1 Einstellungen des Heizkreismodus

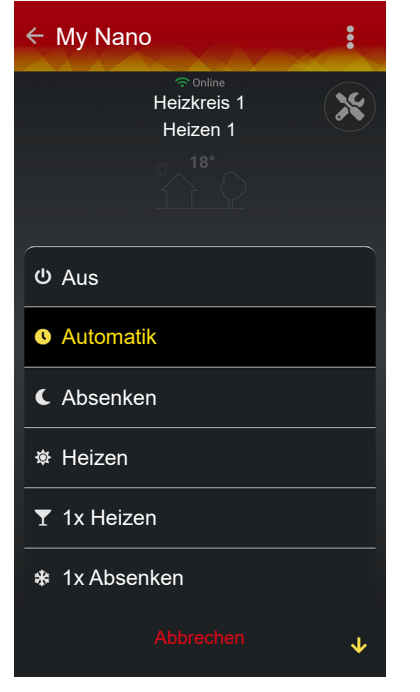

#### Aus

Der Heizkreis wird abgeschaltet (nur Frostschutz aktiv). Automatik

Der Heizkreis wird laut eingestelltem Uhrenprogramm betrieben. Absenken (Dauerabsenken)

Der Heizkreis ist im permanenten Absenkbetrieb.

#### Heizen (Dauerheizen)

Der Heizkreis ist im permanenten Heizbetrieb.

#### 1x Heizen

Der Heizkreis wird einmalig in den permanenten Heizbetrieb geschaltet und wechselt bei der nächsten eingestellten Heizzeit wieder in den Automatikbetrieb.

#### 1x Absenken

Der Heizkreis wird einmalig in den permanenten Absenkbetrieb geschaltet und wechselt bei der nächsten eingestellten Heizzeit wieder in den Automatikbetrieb.

### Feiertagsmodus

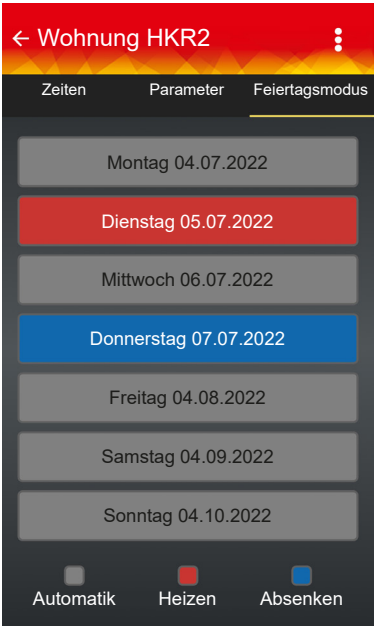

Einstellungen durch Drücken auf den jeweiligen Wochentag vornehmen

| ← Feiertagsmodus    |                    |          |  |  |
|---------------------|--------------------|----------|--|--|
| Dienstag 05.07.2022 |                    |          |  |  |
| Automatik           | <b>∨</b><br>Heizen | Absenken |  |  |
| Uhrzeit Start       |                    | 10:00    |  |  |
| Uhrzeit Ende        |                    | 20:00    |  |  |
| Speichern           |                    |          |  |  |

Änderung der Zeiten durch Ziehen oder Drücken auf die Zeit vornehmen

### 3.3 Verlaufsanzeige der Anlage

- 🗖 Verlaufsdiagramme anzeigen mit 🕑
- Wechseln zwischen den Diagrammen mit 1

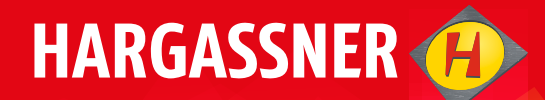

# Your expert for **PELLET- | WOOD LOG- | WOOD CHIP-**HEATING

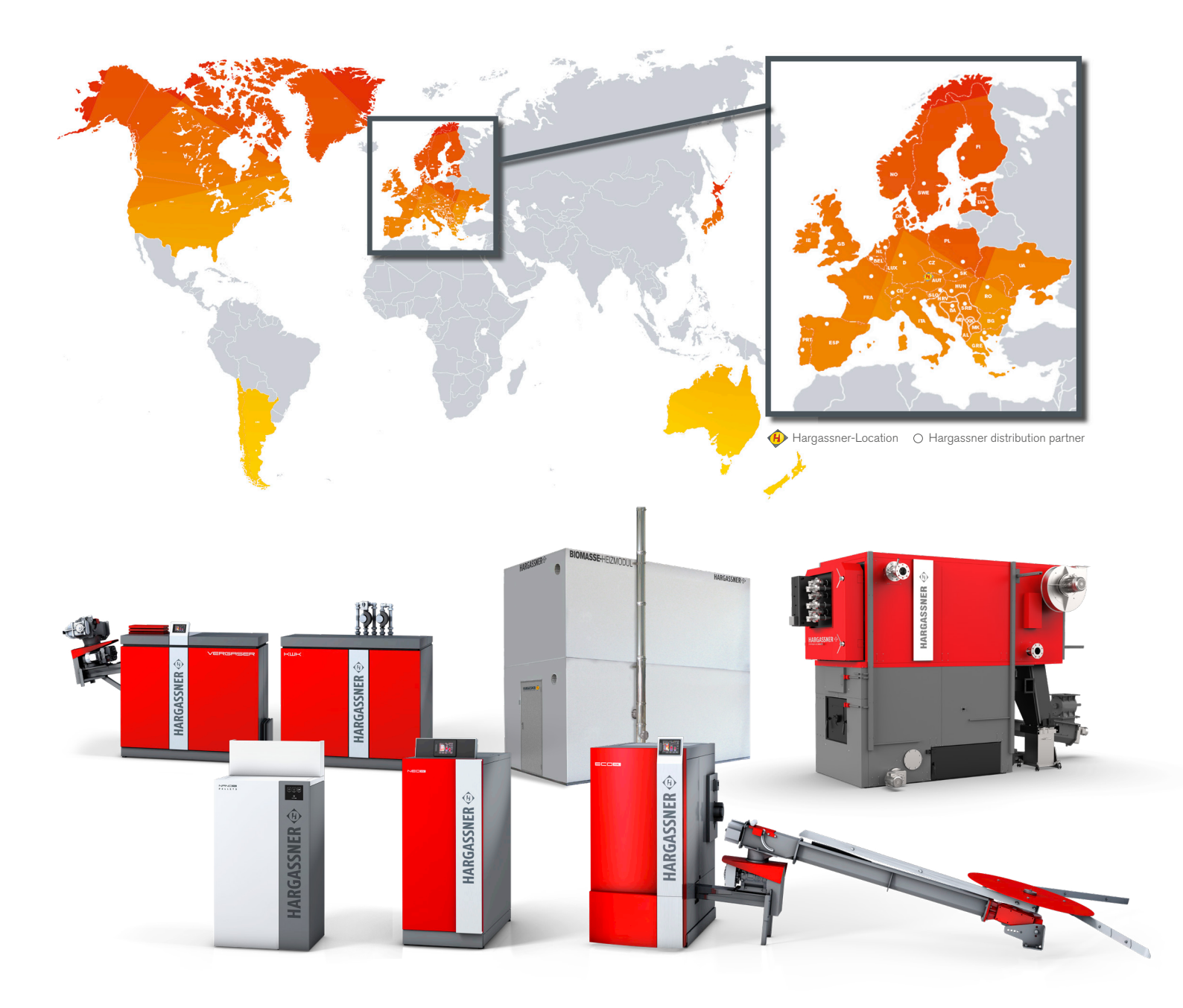

HARGASSNER Ges mbH

Anton Hargassner Strasse 1 4952 Weng AUSTRIA Tel. +43 (0) 77 23 / 52 74 office@hargassner.at

hargassner.com